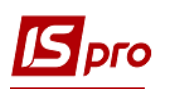

# Проведение настроек для суммированного учета рабочего времени

Суммированный учет рабочего времени предусматривает, что продолжительность работы в течение суток может отклоняться в определенных пределах от рабочего дня нормальной продолжительности, однако, чтобы установленная законом норма рабочего времени была соблюдена в среднем за полный учетный период: месяц, квартал, год. В системе **ISpro** существуют настройки для начисления заработной платы по суммированному учету рабочего времени.

Общие настройки суммированного учета рабочего времени производятся в подсистеме Учет персонала/Учет труда и заработной платы/Параметры в модуле Справочник графиков и режимов работы.

В окне Графики работы выбрать раздел Суммированный учёт.

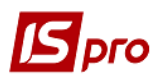

| 🖪 IS-pro 7.11.044.999 - [Графики работы. Ноябрь'21] |                                                                                                 |                                          |  |  |  |  |  |
|-----------------------------------------------------|-------------------------------------------------------------------------------------------------|------------------------------------------|--|--|--|--|--|
| Реестр Правка Вид Отчет Сервис Популярное ?         |                                                                                                 |                                          |  |  |  |  |  |
| <b>* * * # 5 ₽ ₩ # 7 </b> □ ⊠ ★                     | 0                                                                                               |                                          |  |  |  |  |  |
| Графики работы                                      | Суммированный                                                                                   | й учёт рабочего времени                  |  |  |  |  |  |
| Сокращенный график работы                           | Учётный период:                                                                                 | Год 👻                                    |  |  |  |  |  |
| Среднемесячный фонд<br>Режимы работы                | Начало суммирова                                                                                | анного учёта:                            |  |  |  |  |  |
| Суммированный учёт                                  | Год                                                                                             | 2021                                     |  |  |  |  |  |
| Сокращение рабочего дня                             | Месяц                                                                                           | Январь 💌                                 |  |  |  |  |  |
|                                                     | Расчёт нормы часов за период отсутствия работника по уважительной причине (отпуск, больничный и |                                          |  |  |  |  |  |
|                                                     | О По графику-норме                                                                              |                                          |  |  |  |  |  |
|                                                     | <ul> <li>По графику работника</li> </ul>                                                        |                                          |  |  |  |  |  |
|                                                     | При расчёте переработки вычитать праздничные дни                                                |                                          |  |  |  |  |  |
|                                                     | Виды оплат: отраб                                                                               | ботанное время для контроля переработки^ |  |  |  |  |  |
|                                                     | Код Наименов                                                                                    | вание                                    |  |  |  |  |  |
|                                                     | 1 Оклад (д                                                                                      | ани)                                     |  |  |  |  |  |
|                                                     | 3 Оплата п                                                                                      | по тарифу                                |  |  |  |  |  |
|                                                     | 01 Оклад (г                                                                                     | •од)                                     |  |  |  |  |  |

Указать параметры суммированного учета рабочего времени:

1 – в поле Учетный период выбрать необходимое согласно требованиям учетной политики;

| Учётный период:  | Год 🔽   |
|------------------|---------|
| Начало суммирова | Год     |
|                  | Квартал |
| Год              | Месяц   |

2 – в части Начало суммированного учета указать Год и Месяц;

3 – в части Расчет нормы часов за период отсутствия работника по уважительной причине (отпуск, больничный и т.п.) выбрать необходимое: По графику нормы или По графику работника;

4 – параметр При расчете переработки отнимать праздничные дни указать при необходимости;

5 – Виды оплат определяют фактически отработанное время работника и используются для контроля переработки.

Сохранить данные.

Перейти к разделу Графики работы и создать необходимый график работы по суммированному учету.

| 🕼 IS-pro 7.11.044.999 - [Графики работы. Ноябрь'21] |       |                              |             |               |                     |                        | _ 🛛 🗙              |
|-----------------------------------------------------|-------|------------------------------|-------------|---------------|---------------------|------------------------|--------------------|
| Реестр Правка Вид Отчет Сервис Популя               | рное  | ?                            |             |               |                     |                        |                    |
| 한 한 한 라 한 몸 🔳 🕫 🗩 🖈                                 | 0     |                              |             |               |                     |                        |                    |
| Графики работы                                      | Графи | ки работы                    |             |               |                     |                        |                    |
| Сокращенный график работы                           | Код   | Наименование                 | Тип графика | Табелирование | Определение времени | Норма рабочего времени | Суммированны \land |
| Среднемесячный фонд                                 | 3     | 35 Графік чергувань          | Поденный    | Автоматически | По номеру смены     |                        |                    |
| Режимы работы                                       | 3     | 36 Графік неспискові         | Поденный    | Вручную       | По номеру смены     |                        |                    |
| Суммированный учет                                  | 3     | 37 Графік 8,25               | Поденный    | Автоматически | По номеру смены     |                        |                    |
| Сокращение рабочего дня                             | 3     | 38 Графік 8,25 без переносів | Поденный    | Автоматически | По номеру смены     |                        |                    |
|                                                     | 3     | 39 Графік 8,25 (1д)          | Поденный    | Автоматически | По номеру смены     |                        |                    |
|                                                     | 4     | Ю Норма робочого часу        | Поденный    | Автоматически | По номеру смены     |                        |                    |
|                                                     | 4     | 41 Графік (Всі) 8.25         | Поденный    | Автоматически | По номеру смены     |                        |                    |

По пункту меню Реестр/Создать создается новая запись графика работы, которая имеет три закладки: Месячные нормы, Период графика, Параметры.

На закладке **Месячных норм** автоматически отображается количество рабочих дней и часов помесячно за определенный год. Количество рассчитывается с учетом справочника **Календарь** (система **Общие справочники**).

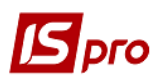

| Image: S5         Iaumenosanue:         Пасумований графік работи         ип графика:       Суннированный          Суннированный       Рабочее время определяется:         Месячные нормы       Период графика         Параметры       19         2021 год          Месячные нормы       Период графика         Параметры       19         2021 год          Месячные нормы       Период графика         Параметры       19         150.75       150.75         февраль       20         параль       20         160.00       160.00         март       22         174.25       174.25         июнь       21       168.25         июнь       21       168.25         июнь       21       167.25         сентябрь       22       175.25         август       21       167.00         най       22       176.50         октабрь       22       176.50         октабрь       23       182.50                                                                                                    | Image: State State St                                                                                                    | естр Правка  | Вид Сервис Г      | Топулярн  | oe ?         |                 |          |       |              |          |
|----------------------------------------------------------------------------------------------------|----------------------------------------------------------------------------------------------------|--------------|-------------------|-----------|--------------|-----------------|----------|-------|--------------|----------|
| од: 55<br>аименование: Підсунований графік работи<br>ил графика: Суммированный Рабочее время определяется: © Сменой Режимом работь<br>Месячные норпы Период графика Параметры<br>2021 год • • • •<br>Месяц • 4 • •<br>Месяц • 4 • • | : 55<br>менование: Підсунованный графік работи<br>графика: Сунмированный Рабочее время определяется: • Сменой Режимом работы<br>Месячные нормы Период графика Параметры<br>1021 год • • • •<br>меварь Период графика Параметры<br>1021 год • • •<br>меварь 20 160.00<br>нарт 22 176.50<br>нарт 22 176.50<br>коль 22 176.55<br>вгуст 21 168.25<br>вгуст 21 167.25<br>вгуст 21 167.25<br>ктябрь 22 176.50<br>ктябрь 21 167.25<br>ктябрь 21 167.25<br>ктябрь 21 167.25<br>ктябрь 21 167.25<br>ктябрь 21 167.25<br>ктябрь 21 167.25                                                                                                    | Sec. 16   19 |                   |           |              |                 |          |       |              |          |
| од: 55<br>аименование: Підсумований графік работи<br>ил графика: Суммированный  Рабочее время определяется:  Суммированный  Режимом работе  Месячные нормы Период графика Параметры  2021 год  ЧАСЫ  Месяц  Месяц  Кака  Месяц  Кака  Кака  Месяц  Кака  Месяц  Кака  Месяц  Кака  Месяц  Кака  Месяц  Кака  Месяц  Кака  Месяц  Кака  Месяц  Кака  Месяц  Кака  Месяц  Кака  Месяц  Кака  Месяц  Кака  Месяц  Кака  Месяц  Кака  Месяц  Кака  Месяц  Кака  Месяц  Кака  Кака  Месяц  Кака  Месяц  Кака  Кака  Как                                                                                                    | : 55<br>менование: Підсунований графік работи<br>графика: Суммированный • Рабочее время определяется: • Сменой • Режимом работы<br>Месячные нормы Период графика Параметры<br>1021 год • • • •<br>месяц • • Дни • Часы • •<br>месяц • • Дни • Часы • •<br>месяц • • Дни • Часы • •<br>месяц • • • •<br>месяц • • •<br>месяц • • •<br>месяц • • •<br>месяц • • •<br>месяц • • •<br>месяц • • •<br>месяц • • •<br>месяц • • •<br>месяц • • •<br>месяц • • •<br>месяц • •<br>месяц • •<br>меся                                                                                                    |              |                   |           |              |                 |          |       |              |          |
| аименование: Підсунований графік работи<br>ил графика: Сумнированный Рабочее время определяется:  Сумнированный Режином работь  Месячные нормы Период графика Параметры  2021 год  Часы  Месяц  Месяц                                                                                                    | меновании: Підсунований графік работи<br>графика: Сумиированный Рабочее время определяется:  Сумиированный Рабочее время определяется:  Сумиированный Период графика Параметры  Месяц  Фини Часы  Фини Часы Фини Часы  Фини Часы  Фини Часы Фини Ча                                                                                                    | од:          | 55                |           |              |                 |          |       |              |          |
| п графика: Суммированный Рабочее время определяется: Сменой Режимом работь  Месячные нормы Период графика Параметры  2021 год • 4   Месяц • Дни • Часы •   Месяц • 4   Месяц • 4   Месяц                                                                                                    | графика: Суммированный ▼ Рабочее время определяется:  Суммированный ▼ Рабочее время определяется:  Суммированный  Период графика Параметры  1021 год ▼ ↓   1021 год ▼ ↓  1021 год ▼ ↓  1021 год ▼ ↓  1021 год ▼ ↓  1021 год ▼ ↓  1021 год ▼ ↓  1021 год ▼ ↓  1021 год ▼ ↓  1021 год ▼ ↓  1021 год ▼ ↓  1021 год ▼ ↓  1021 год ↑  1021 год ▼ ↓  1021 год ↑  1021 год ↑  10                                                                                                    | именование:  | Підсумований граф | ік работи |              |                 |          |       |              |          |
| Месячные нормы         Период графика         Параметры           2021 год         < 4                                                                                                    | Паранка:         Суммированный         Расочее время определяется:         Сененой         Рекликом расоты           Месячные нормы         Период графика         Параметры         19         150.75           19         150.75         19         150.75           ревраль         20         160.00           1арт         22         176.50           прель         22         174.25           1021 год         *         4           Нварь         19         150.75           ревраль         20         160.00           1арт         22         176.50           прель         22         174.25           1ай         18         143.50           конь         21         168.25           нонь         21         167.25           вкуст         21         167.25           ктябрь         21         167.00           гоябрь         23         182.50           Строк: 12                                                                                                    | n nadawa     | C                 |           | Dafauca anat |                 | @ Curous | ŭ Obr | and poport   |          |
| Месячные нормы         Период графика         Параметры           2021 год                                                                                                    | Месячные нормы         Период графика         Параметры           1021 год ▼ ↓ ▶           Иесяц         ▼ Дни         Часы         ▼           Иесяц         ▼ Дни         Часы         ▼           Иесяц         ▼ Дни         Часы         ▼           Иесяц         ▼ Дни         Часы         ▼           Иесяц         ▼ Дни         Часы         ▼           Иесяц         ▼ Дни         Часы         ▼           Иесяц         ▼ Дни         Часы         ▼           Иесяц         ▼ Дни         Часы         ▼           Иесяц         19         150.75         160.00           Гарат         22         176.50         160.00           Гарат         22         174.25         168.25           Коль         21         168.25         168.25           Коль         22         175.50         167.00           Клябрь         21         167.00         167.00           Строк: 12          176.50         182.50                                                                                                    | птрафика;    | Суммированный     |           | Рабочее врем | и определяется: | Смено    | и ОРе | жимом работы |          |
| 2021 год ▼ ↓ ▶         Месяц       ↓ Дни       ↓ Часы         январь       19       150.75         февраль       20       160.00         март       22       176.50         апрель       22       174.25         май       18       143.50         иконь       21       168.25         иколь       22       175.25         август       21       167.25         сентябрь       22       176.50         октябрь       22       176.50         цкойрь       22       176.50         август       21       167.25         сентябрь       22       176.50         октябрь       23       182.50                                                                                                    | 2021 год ▼ ◀ ▶<br>Аесяц • ↓ ↓<br>анварь 19 150.75<br>ревраль 20 160.00<br>нарт 22 176.50<br>ипрель 22 174.25<br>най 18 143.50<br>коль 21 168.25<br>коль 22 175.25<br>вгуст 21 167.25<br>вгуст 21 167.25<br>катябрь 22 176.50<br>катябрь 21 167.00<br>катябрь 22 176.50<br>катябрь 23 182.50                                                                                                    | Месячные н   | юрмы Период       | графика   | Параметры    |                 |          |       |              |          |
| 2021 год       ✓       Дни       ✓       Часы       ✓         январь       19       150.75                                                                                                    | Масяц • • • • • • • • • • • • • • • • • • •                                                                                                    |              |                   |           |              |                 |          |       |              |          |
| Месяц         Фни         Часы           январь         19         150.75           февраль         20         160.00           март         22         176.50           апрель         22         174.25           май         18         143.50           июнь         21         168.25           июль         22         177.52           август         21         167.25           сентябрь         22         175.55           октябрь         22         176.50           наябрь         22         175.25           август         21         167.25           сентябрь         22         176.50           октябрь         22         176.50           Декабрь         23         182.50                                                                                                    | Месяц ▼Дни ▼Часы ▼<br>анварь<br>ревраль<br>март<br>арт<br>арт<br>арт<br>арт<br>арт<br>арт<br>арт                                                                                                    | 2021 год 🔷 🔻 |                   |           |              |                 |          |       |              |          |
| Месяц         Дни         Часы         Часы           январь         19         150.75           февраль         20         160.00           март         22         176.50           апрель         22         174.25           май         18         143.50           июнь         21         168.25           июль         22         175.25           август         21         167.25           сентябрь         22         175.50           октябрь         22         176.50           цюль         22         176.50           август         21         168.25           сентябрь         22         175.55           октябрь         21         167.00           ноябрь         22         176.50           декабрь         23         182.50                                                                                                    | Иесяц     Дни     Часы     Касы       119     150.75       ревраль     20       160.00     20       160.00     22       176.50       апрель     22       174.25       най     18       18     143.50       коль     21       168.25       коль     22       175.25       най     143.50       коль     21       168.25       коль     22       175.25       най     167.25       коль     22       175.25       набрь     22       176.50       коль     22       176.50       коль     22       176.50       коль     22       176.50       коль     22       176.50       коль     23       182.50                                                                                                    |              |                   |           |              | -               |          |       |              |          |
| январь       19       150.75         февраль       20       160.00         март       22       176.50         апрель       22       174.25         май       18       143.50         июль       21       168.25         июль       22       175.25         август       21       167.25         сентябрь       22       176.50         октябрь       21       167.00         ноябрь       22       176.50         декабрь       23       182.50                                                                                                    | нварь 19 130.75<br>þевраль 20 160.00<br>нарт 22 176.50<br>ай 22 174.25<br>най 18 143.50<br>конь 21 168.25<br>коль 22 175.25<br>нагуст 21 167.25<br>катябрь 22 176.50<br>ктябрь 21 167.00<br>кабрь 22 176.50<br>ктябрь 22 176.50<br>ктябрь 22 176.50<br>кабрь 22 176.50                                                                                                    | Месяц        |                   |           |              | * Дни           | *        | Часы  | 150.75       | ^        |
| Февраль         20         160.00           март         22         176.50           апрель         22         174.25           май         18         143.50           ИЮНь         21         168.25           ИКОЛЬ         22         175.25           август         21         167.25           сентябрь         22         176.50           октябрь         21         167.00           ноябрь         22         176.50                                                                                                    | ревраль       20       100.00         нарт       22       176.50         апрель       22       174.25         най       18       143.50         конь       21       168.25         коль       22       175.25         выгуст       21       167.25         китябрь       22       176.50         корь       22       176.50         китябрь       22       176.50         корь       22       176.50         китябрь       22       176.50         корь       23       182.50                                                                                                    | январь       |                   |           |              |                 | 19       |       | 150.75       |          |
| нарт       22       178.30         апрель       22       174.25         май       18       143.50         июнь       21       168.25         июль       22       175.25         август       21       167.25         сентябрь       22       176.50         октябрь       21       167.00         ноябрь       22       176.50         декабрь       23       182.50                                                                                                    | артартартартартартартартартартартартарта                                                                                                    | февраль      |                   |           |              |                 | 20       |       | 176 50       |          |
| май       122       174.23         май       18       143.50         июнь       21       168.25         июль       22       175.25         август       21       167.25         сентябрь       22       176.50         октябрь       21       167.00         ноябрь       22       176.50         декабрь       23       182.50                                                                                                    | ай 17425<br>най 18 143.50<br>нонь 21 168.25<br>ноль 22 175.25<br>вгуст 21 167.25<br>жнтябрь 22 176.50<br>жтябрь 21 167.00<br>юябрь 22 176.50<br>цекабрь 23 182.50                                                                                                    | арт          |                   |           |              |                 | 22       |       | 170.30       |          |
| ики<br>икинь 10100<br>иконь 21 168.25<br>иколь 22 175.25<br>август 21 167.25<br>сентябрь 22 176.50<br>октябрь 21 167.00<br>ноябрь 22 176.50<br>декабрь 23 182.50                                                                                                    | конь<br>конь<br>конь<br>коль<br>коль<br>коль<br>коль<br>строк: 12<br>1000<br>1000 | май          |                   |           |              |                 | 18       |       | 143.50       |          |
| июль 22 175.25<br>август 21 167.25<br>сентябрь 22 176.50<br>октябрь 21 167.00<br>ноябрь 22 176.50<br>декабрь 22 176.50<br>Строк: 12                                                                                                    | 1010     1010       ноль     12       нюль     22       175.25       август     21       167.25       сентябрь       22     176.50       ктябрь     21       167.00       юябрь       11       167.00       сентябрь       22       176.50       сентябрь       23       182.50                                                                                                    | ИЮНЬ         |                   |           |              |                 | 21       |       | 168.25       |          |
| август 21 167.25<br>сентябрь 22 176.50<br>октябрь 21 167.00<br>ноябрь 22 176.50<br>декабрь 22 176.50<br>декабрь 23 182.50                                                                                                    | август 21 167.25<br>август 21 167.25<br>сентябрь 22 176.50<br>жтябрь 21 167.00<br>юябрь 22 176.50<br>цекабрь 23 182.50                                                                                                    | июль         |                   |           |              |                 | 22       |       | 175.25       |          |
| сентябрь 22 176.50<br>октябрь 21 167.00<br>ноябрь 22 176.50<br>декабрь 23 182.50                                                                                                    | сентябрь 22 176.50<br>жтябрь 21 167.00<br>юябрь 22 176.50<br>цекабрь 23 182.50                                                                                                    | август       |                   |           |              |                 | 21       |       | 167.25       |          |
| октябрь 21 167.00<br>ноябрь 22 176.50<br>декабрь 23 182.50                                                                                                    | октябрь 21 167.00<br>юябрь 22 176.50<br>цекабрь 23 182.50                                                                                                    | сентябрь     |                   |           |              |                 | 22       |       | 176.50       |          |
| ноябрь 22 176.50<br>декабрь 23 182.50                                                                                                    | юябрь 22 176.50<br>текабрь 23 182.50<br>Строк: 12 У                                                                                                    | октябрь      |                   |           |              |                 | 21       |       | 167.00       |          |
| декабрь 23 182.50<br>Строк: 12                                                                                                    | аекабрь 23 182.50<br>Строк: 12 У                                                                                                    | ноябрь       |                   |           |              |                 | 22       |       | 176.50       |          |
| Строк: 12                                                                                                    | Строк: 12 🗸                                                                                                    | полоро       |                   |           |              |                 | 23       |       | 182.50       |          |
| Строк: 12                                                                                                    | Строк: 12 🗸                                                                                                    | декабрь      |                   |           |              | 1               |          |       |              |          |
| Строк: 12                                                                                                    | Строк: 12 🗸                                                                                                    | декабрь      |                   |           |              |                 |          |       |              |          |
|                                                                                                    |                                                                                                    | декабрь      |                   |           |              |                 |          |       |              |          |
|                                                                                                    |                                                                                                    | декабрь      |                   |           |              |                 |          |       |              | <b>U</b> |

На закладке **Период графика** вручную указать **Начало периода** (обязательно это должен быть любой понедельник). Все остальные поля и параметры заполняются по необходимости.

### Версия 7.11.044

| 🕒 Создание графика работы             |                                          |                 |                          | _ 🗆 💌                                 |  |  |  |
|---------------------------------------|------------------------------------------|-----------------|--------------------------|---------------------------------------|--|--|--|
| Реестр Правка Вид Сервис Популярное ? |                                          |                 |                          |                                       |  |  |  |
|                                       |                                          |                 |                          |                                       |  |  |  |
| Код: 55                               | Код: 55                                  |                 |                          |                                       |  |  |  |
| Наименование: Підсумований            | Наименование: Підсумований графік работи |                 |                          |                                       |  |  |  |
| Тип графика: Суммированны             | ый 🔻                                     | Рабочее врем    | я определяется: 🛞 Сменой | О Режимом работы                      |  |  |  |
| Месячные нормы                        | жод графика                              | Параметры       |                          |                                       |  |  |  |
| День Ч.                               | <u> </u>                                 | нало периода:   | 04/01/2021               |                                       |  |  |  |
| Вт                                    | 8.25<br>3.25 Вли                         | ияние нерабочих | дней на период:          |                                       |  |  |  |
| Ср                                    | 8.25 Cvt                                 | боты:           | Игнорируются             | •                                     |  |  |  |
| Чт                                    | 8.25 Ro                                  |                 |                          |                                       |  |  |  |
|                                       | 7.00                                     | кресенья.       | игнорируются             | · · · · · · · · · · · · · · · · · · · |  |  |  |
| Bc                                    | Пра                                      | аздники:        | Игнорируются             | <b>*</b>                              |  |  |  |
|                                       | Пре                                      | едпраздничные:  | Сокращение рабочего дня  | <b>v</b>                              |  |  |  |
|                                       | Про                                      | одолжительность | » рабочего дня в:        |                                       |  |  |  |
|                                       |                                          | Субботу:        |                          |                                       |  |  |  |
|                                       |                                          | Воскресенье:    |                          |                                       |  |  |  |
|                                       |                                          | Праздник:       |                          |                                       |  |  |  |
|                                       |                                          |                 |                          |                                       |  |  |  |
| Строк: 7                              | <b>~</b>                                 |                 |                          |                                       |  |  |  |
|                                       |                                          |                 | [                        | ОК Отмена                             |  |  |  |
|                                       |                                          |                 |                          |                                       |  |  |  |

Дальше заполнить закладку Параметры.

рго

| именование: Підсу<br>п графика: Сумм                   | мований графі<br>ированный   | к работи        | Рабочее время определяется:  Оменой                           |
|--------------------------------------------------------|------------------------------|-----------------|---------------------------------------------------------------|
| Месячные нормы                                         | Период г                     | рафика          | Параметры                                                     |
| Норма рабочего в                                       | ремени                       |                 |                                                               |
| График работы                                          | 1                            | 1               | Графік 8 год.                                                 |
| Сокращённая рабоча                                     | ая неделя                    | Нет 2           |                                                               |
| Суммированный учёт                                     | 3                            | Да              |                                                               |
| Норма переработки                                      | 4                            | 120.00          |                                                               |
| Годовая норма сверх                                    | урочных                      | 5               |                                                               |
| Двухдневная норма                                      | сверхурочных                 |                 | 6                                                             |
| Количество ставок р                                    | аботника                     | Не учить        | ъвается при формировании планового табеля                     |
| Годовая норма си<br>Годовая норма свер<br>сверхурочно. | зерхурочных<br>хурочных часо | :<br>в работнии | ика, в пределах которой могут быть оформлены приказы о работе |

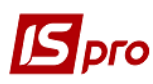

1 – в поле График работы выбрать нужный график из списка, определяющего норму;

| График работы                  | 1             | Графік 8 год.                                 | Ŧ |
|--------------------------------|---------------|-----------------------------------------------|---|
| Сокращённая рабочая неделя     | Нет           | Графік 8 год.                                 | ^ |
| Суммированный учёт             | Да            | Графік 4 год.                                 |   |
| Норма переработки              | 120.00        | I рафік контролерів<br>Графік чергувань       |   |
| Годовая норма сверхурочных     |               | Графік неспискові                             |   |
| Двухдневная норма сверхурочных |               | Графік 8,25                                   |   |
| Количество ставок работника    | Не учитываето | Графік 8,25 без переносів<br>Графік 8,25 (1д) |   |
|                                |               | Норма робочого часу                           | ¥ |

### 2 – в поле Сокращенная рабочая неделя выбрать нужное из двух вариантов ответов

| Сокращённая рабочая неделя | Нет | • |
|----------------------------|-----|---|
| Суммированный учёт         | Нет |   |
| Норма переработки          | Да  |   |

## 3 – в поле Суммированный учет выбрать Да.

| Суммированный учёт         | Да  |
|----------------------------|-----|
| Норма переработки          | Нет |
| Годовая норма сверхурочных | Да  |

4 – количество часов Нормы переработки указываем вручную;

5 и 6 – поля **Годовая норма сверхурочных** и **Двухдневная норма сверхурочных** заполняем вручную при необходимости;

7 – в поле Количество ставок работника следует выбрать из двух вариантов ответов.

| Количество ставок работника | Не учитывается при формировании планового табеля 📃 |
|-----------------------------|----------------------------------------------------|
|                             | Не учитывается при формировании планового табеля   |
|                             | Учитывается при формировании планового табеля      |

8 – в нижней части окна приводится объяснение информации, отображаемой в поле, на котором установлен курсор

| Двухдневная норма сверхурочных                               | D                 |                                                            |
|--------------------------------------------------------------|-------------------|------------------------------------------------------------|
| Количество ставок работника                                  | Не учитывается    | ри формировании планового табеля                           |
|                                                              |                   |                                                            |
|                                                              |                   |                                                            |
|                                                              |                   |                                                            |
|                                                              |                   |                                                            |
| Двухдневная норма сверхуро                                   | чных              |                                                            |
| Норма сверхурочных часов работн<br>течение двух дней подряд. | ика, в пределах к | оторой могут быть оформлены приказы о работе сверхурочно в |

После заполнения всех требуемых полей и параметров нажать кнопку ОК.

Сформированный график будет отражен в перечне графиков работы (верхняя часть окна), а в нижней части окна отражается информация о нормах рабочего времени помесячно по определенному графику в соответствии с указанным годом.

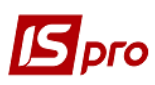

#### Версия 7.11.044

| тр. Правка Вид. Отнет Сервис |                                |               |            |                          |                   |                   |                     |           |  |  |
|------------------------------|--------------------------------|---------------|------------|--------------------------|-------------------|-------------------|---------------------|-----------|--|--|
|                              |                                |               |            |                          |                   |                   |                     |           |  |  |
|                              |                                |               |            |                          |                   |                   |                     |           |  |  |
| Графики работы               | Графики работы                 |               |            |                          |                   |                   |                     |           |  |  |
| Сокращенный график работы    | Код Наименование               | Тип графика   | Табелиров  | зание                    | Определение време | ни Норма рабоч    | его времени         | Суммирова |  |  |
| Среднемесячный фонд          | 36 Графік неспискові           | Поденный      | Вручную    |                          | По номеру смены   |                   |                     |           |  |  |
| Режимы работы                | 37 Графік 8,25                 | Поденный      | Автомати   | нески                    | По номеру смены   |                   |                     |           |  |  |
| уммированный учет            | 38 Графік 8,25 без переносів   | Поденный      | Автомати   | нески                    | По номеру смены   |                   |                     |           |  |  |
| окращение рабочего дня       | 39 Графік 8,25 (1д)            | Поденный      | Автомати   | нески                    | По номеру смены   |                   |                     |           |  |  |
|                              | 40 Норма робочого часу         | Поденный      | Автомати   | нески                    | По номеру смены   |                   |                     |           |  |  |
|                              | 41 Графік (Всі) 8.25           | Поденный      | Автомати   | нески                    | По номеру смены   |                   |                     |           |  |  |
|                              | 45 Непонятные                  | Поденный      | Автомати   | нески                    | По номеру смены   |                   |                     |           |  |  |
|                              | 46 Сумированый                 | Суммированный | Вручную    |                          | По номеру смены   | Норма робоч       | Норма робочого часу |           |  |  |
|                              | 47 Графік 8,25                 | Поденный      | Автомати   | натически По номеру смен |                   |                   |                     |           |  |  |
|                              | 48 Графік 8,25 (УЕН)           | Поденный      | Автомати   | нески                    | По номеру смены   |                   |                     |           |  |  |
|                              | 49 Графік 2 год.               | Поденный      | Автомати   | нески                    | По номеру смены   |                   |                     |           |  |  |
|                              | 50 Графік 33 години на тиждень | Поденный      | Автомати   | нески                    | По номеру смены   |                   |                     |           |  |  |
|                              | 51 Лля Чистюк                  | Поленный      | Автомати   | нески                    | По режиму работы  |                   |                     |           |  |  |
|                              | 55 Підсумований графік роботи  | Суммированный | Автомати   | нески                    | По номеру смены   | Графік 8 год      |                     | Да        |  |  |
|                              | <                              |               |            |                          |                   |                   |                     |           |  |  |
|                              | Home applying presses          |               |            |                          |                   |                   |                     |           |  |  |
|                              |                                |               | 4          |                          |                   | 0                 |                     | 2021104   |  |  |
|                              | Период                         | днеи          | Часов      | норма (днеи)             | норма (часов)     | Отклонение (днеи) | Отклонение          | (часов)   |  |  |
|                              | Январь                         |               | 21 166.00  | 15                       | 151.7             | 5                 | 2                   |           |  |  |
|                              | Февраль                        |               | 20 160.00  | 20                       | 161.0             | 0                 |                     |           |  |  |
|                              | март                           |               | 23 104.75  |                          | 1/7.5             | -                 | 1                   |           |  |  |
|                              | 1 квартал                      |               | 64 510.75  | 61                       | 490.2             | 5                 | 3                   |           |  |  |
|                              | Апрель                         |               | 22 1/4.25  | 24                       | 1/5.5             |                   |                     |           |  |  |
|                              | Маи                            |               | 21 168.25  | 18                       | 144.5             | -                 | 3                   | (a)       |  |  |
|                              | Июнь                           |               | 22 1/6.50  | 21                       | 169.2             | 5                 | 1                   |           |  |  |
|                              | 2 квартал                      |               | 65 519.00  | 61                       | 489.2             | 5                 | 4                   | 2         |  |  |
|                              | 1 полугодие                    | 1             | 29 1029.75 | 122                      | 979.5             | 0                 | 1                   | 5         |  |  |
|                              | Июль                           |               | 22 175.25  | 22                       | 176.5             | U                 |                     |           |  |  |
|                              | Август                         |               | 22 175.50  | 21                       | 168.2             | 5                 | 1                   |           |  |  |
|                              | Сентябрь                       |               | 22 176.50  | 22                       | 177.5             | 0                 |                     |           |  |  |
|                              | Зквалтал                       |               | 66 527.25  | 65                       | 522.2             | 5                 | 1                   |           |  |  |

Закрыть Графики работы и перейти в модуль Настройка.

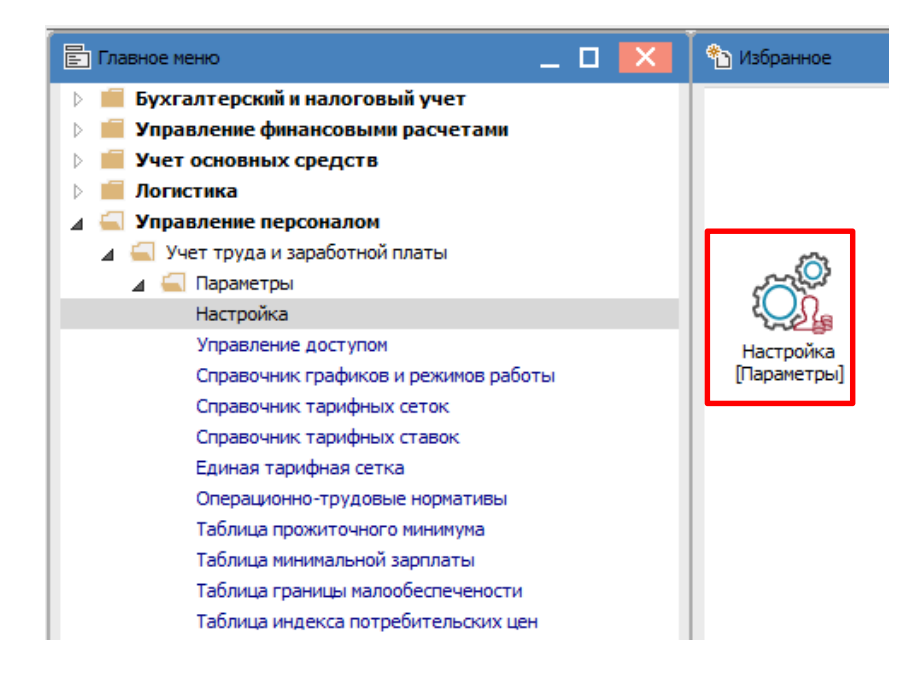

Для отражения информации о суммированном учете времени в лицевом счете сотрудника выбрать раздел Лицевой счет. В таблице Разделы лицевого счета открыть подраздел Назначение и перемещение и указать параметр Суммированный учет.

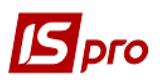

| 🗾 IS-pro 7.11.044.999 - [Настройка заработной плать | ы. Ноябрь'21]                 |
|-----------------------------------------------------|-------------------------------|
| Реестр Правка Вид Отчет Сервис Попул                | ярное ?                       |
| 5 5 5 5 6 5 6 7 7 1 F M *                           | Ø                             |
|                                                     | •                             |
| 👂 Виды оплат                                        | Реквизиты лицевого счета      |
| Фонды                                               | Наименование                  |
| Перечисления                                        | Основные                      |
| Справочники                                         | Для коммерческих предприятий  |
| 🗅 Таблицы                                           | Для бюджетных организаций     |
| Параметры                                           | Для промышленных предприятий  |
| Константы                                           | Для корпоративных предприятий |
| Лицевой счет                                        | 🗹 Фазы графиков работ         |
| Постоянные начисления                               | Для налоговой службы          |
| Постоянные удержания                                | Строк: 9                      |
| Автоматические документы                            | Promoti antico di con         |
|                                                     | Разделы лицевого счета        |
| Нимерация                                           |                               |
| Карькурация                                         | 🔽 ▷ Общие сведения            |
| Перемещение работников                              | Назначения и перемещения      |
| Перенещение работников                              | Постоянные начисления         |
|                                                     | Постоянные удержания          |
|                                                     | Поощрения                     |
|                                                     | Взыскания                     |
|                                                     | Совместитель                  |
|                                                     | Индивидуальное табелирование  |
|                                                     | Суммированный учёт            |
|                                                     | Наставничество                |
|                                                     | Отпуска                       |
|                                                     | Больничные                    |
|                                                     | Командировки                  |
|                                                     | П Трудовые договора           |
|                                                     | 🗹 ▷ Стажи                     |
|                                                     | Расчетные листы               |
|                                                     | 🗋 ▷ Образование               |
|                                                     | Награды                       |
|                                                     | 🗋 🗅 Дисциплины                |
|                                                     | Повышение квалификации        |
|                                                     | Кадровый резерв               |

Также назначение суммированного графика рабочего времени необходимо указать в лицевом счете работников, которые будут работать по такому графику. Перейти в модуль **Лицевые счета работников**.

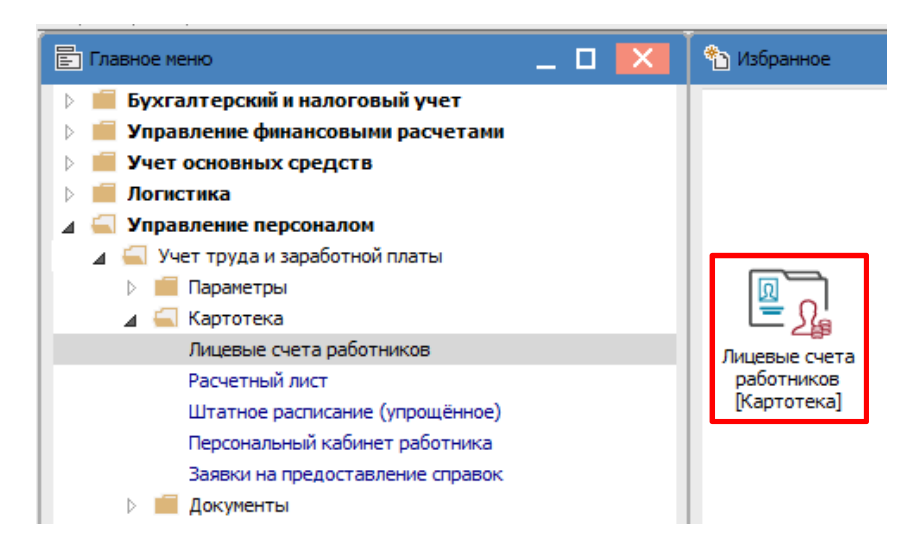

Назначение может проводиться несколькими способами:

- Одному сотруднику в личной карточке напрямую;
- Группе сотрудников в реестре по пункту меню Реестр/Корректировка картотеки;
- Формирование приказа.

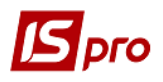

Рассмотрим первый метод. Остальные способы можно сделать на основании других заметок.

В Реестре лицевых счетов открыть Лицевой счет нужного работника. В открывшемся окне слева выбрать раздел Общие сведения и в группе График работы и система оплаты в поле График работы из списка выбрать график Суммированный график работы.

| Реестр Правка Вид Сервис Популярное ?      Общие сведения     Азначаения и перемещения     Отпуска     Отпуска | 🖪 IS-pro 7.11.044.999 - [Лицевой о | счёт. Таб.№ 117 Кредитова Вікторі      | ія Валентинівна. Г | Подразделение 03           | . Ноябрь'21]               |  |  |  |  |  |
|----------------------------------------------------------------------------------------------------|------------------------------------|----------------------------------------|--------------------|----------------------------|----------------------------|--|--|--|--|--|
| Аладиански премещения     Аладиански     Аладиански      Аладиански     Аладиански      Аладиански     Аладиански     Аладиански     Аладиански                                                                                                    | Реестр Правка Вид Серви            | с Популярное ?                         |                    |                            |                            |  |  |  |  |  |
| <ul> <li>Общие сведения</li> <li>Назначения и перемещения<br/>Отпуска<br/>Больничные листы</li> <li>Стажи</li> <li>Расчетные листы<br/>Договора ПТХ<br/>Поля пользователя</li> <li>Подразделение</li> <li>ОЗ</li> <li>Фінансового-господарський відділ<br/>Должность</li> <li>Бухгалтер</li> <li>Подразделение</li> <li>Формания И.О.</li> <li>Кредитова Вікторія Валентинівна</li> <li>Место приписки</li> <li>Подразделение</li> <li>Фінансового-господарський відділ<br/>Должность</li> <li>Бухгалтер</li> <li>Подразделение</li> <li>Фінансового-господарський відділ</li> <li>Должность</li> <li>Бухгалтер</li> <li>Подразделение</li> <li>Списочный состав</li> <li>Постійно</li> <li>Списочный состав</li> <li>постійно</li> <li>Категория</li> <li>Списочный состав</li> <li>постійно</li> <li>Категория</li> <li>Спеціалісти</li> <li>График работы и система оплаты</li> <li>График работы и система оплаты</li> <li>Оклад (год)</li> <li>Оклад:</li> <li>8000</li> <li>Количество ставок</li> <li>1.000</li> <li>Поступление</li> <li>Дата</li> <li>Основание</li> <li>Дата</li> <li>Основание</li> <li>Основание</li> <li>Дата</li> <li>Основание</li> <li>Основание</li> </ul>                                                                                                    | 慉 🐂 🗗 🗰 👂 🎾 🖻                      | ⊠ ★ 0                                  |                    |                            |                            |  |  |  |  |  |
| <ul> <li>Назначения и перемещения         <ul> <li>Отпуска             Больничные листы             <ul> <li>Стажи</li> <li>Расчетные листы</li></ul></li></ul></li></ul>                                                                                                    | <ul> <li>Общие сведения</li> </ul> |                                        |                    |                            |                            |  |  |  |  |  |
| Отпуска<br>Больничные листы       Фамилия И.О.       Кредитова Вікторія Валентинівна         Остажи       Место приписки         Расчетные листы<br>Договора ПТХ       Подразделение       03       Фінансового-господарський відділ         Доловора ПТХ       Поля пользователя       10       Бухгалтер         Разряд                                                                                                    | Назначения и перемещения           | Табельный номер                        | 117                |                            |                            |  |  |  |  |  |
| Больничные листы       Место приписки         Расчетные листы       Лодразделение       03       Фінансового-господарський відділ         Договора ПТХ       Подразделение       03       Фінансового-господарський відділ         Договора ПТХ       Подразделение       03       Фінансового-господарський відділ         Договора ПТХ       Подразделение       03       Фінансового-господарський відділ         Договора ПТХ       Подразделение       03       Фінансового-господарський відділ         Договора ПТХ       Порфессия       10       Бухгалтер         Профессия       10       Бухгалтер       Подразделение         Разряд                                                                                                    | Отпуска                            | Фамилия И.О.                           | нівна              |                            |                            |  |  |  |  |  |
| ○       Стажи       Подразделение       03       Фінансового-господарський відділ         Договора ПТХ       Подразделение       03       Фінансового-господарський відділ         Договора ПТХ       Профессия       5       Бухгалтер         Профессия       10       Бухгалтер         Разряд                                                                                                    | Больничные листы                   | Место приписки                         |                    |                            |                            |  |  |  |  |  |
| Должность       10       Бухгалтер         Договора ПТХ       Профессия                                                                                                    |                                    | Подразделение                          | 03                 | Фінансового-го             | ового-господарський відділ |  |  |  |  |  |
| Профессия                                                                                                    | Логовора ПХ                        | Должность                              | 10                 | Бухгалтер                  |                            |  |  |  |  |  |
| Разряд                                                                                                    | Поля пользователя                  | Профессия                              |                    |                            |                            |  |  |  |  |  |
| Тарифная сетка          Списочный состав и категория персонала       постійно         Категория       2       Спеціалісти         Группа персонала        Спеціалісти         Группа персонала           Квалификационная категория           График работы и система оплаты       Підсумований графік роботи         Фаза            Система оплаты       01       Оклад (год)           Оклад:       8000             Количество ставок       1.000             Поступление               Дата       01/11/2018       0              Увольнение                    Дата                  Дата                                                                                                    |                                    | Разряд                                 |                    |                            |                            |  |  |  |  |  |
| Списочный состав и категория персонала         Списочный состав       1       постійно         Категория       2       Спеціалісти         Группа персонала           Квалификационная категория           График работы и система отлаты       Гідсумований графік роботи         График работы и система отлаты       Підсумований графік роботи         Фаза           Система оплаты       01       Оклад (год)          Оклад:       8000           Количество ставок       1.000           Поступление       1       0           Дата       01/11/2018       0           Дата             Дата             Дата                                                                                                    |                                    | Тарифная сетка                         |                    |                            |                            |  |  |  |  |  |
| Списочный состав       1       постійно         Категория       2       Спеціалісти         Группа персонала           Квалификационная категория           График работы и система оплаты           График работы и система оплаты       Підсумований графік роботи          Фаза            Система оплаты       01       Оклад (год)           Оклад:       8000            Количество ставок       1.000            Поступление              Дата       01/11/2018              Дата                 Дата                                                                                                    |                                    | Списочный состав и категория персонала |                    |                            |                            |  |  |  |  |  |
| Категория       2       Спеціалісти         Группа персонала           Квалификационная категория           График работы и система оплаты       Підсумований графік роботи         График работы       55       Підсумований графік роботи         Фаза           Система оплаты       01       Оклад (год)          Оклад:       8000           Количество ставок       1.000           Поступление            Дата       01/11/2018            Увольнение             Дата                                                                                                    |                                    | Списочный состав                       | 1                  | постійно                   |                            |  |  |  |  |  |
| Группа персонала                                                                                                    |                                    | Категория                              | 2                  | Спеціалісти                |                            |  |  |  |  |  |
| Квалификационная категория       I         График работы и система оплаты       Підсумований графік роботи         Фаза       01       Оклад (год)          Система оплаты       01       Оклад (год)           Оклад:       8000       К            Количество ставок       1.000              Поступление       01/11/2018       0              Дата       01/11/2018                Дата                 Дата                                                                                                    |                                    | Группа персонала                       |                    |                            |                            |  |  |  |  |  |
| График работы и система оплаты         График работы       55       Підсумований графік роботи         Фаза                                                                                                    |                                    | Квалификационная категория             |                    |                            |                            |  |  |  |  |  |
| График работы       55       Підсумований графік роботи         Фаза       Оклад (год)       Оклад (год)         Система оплаты       01       Оклад (год)          Оклад:       8000       I       I         Количество ставок       1.000       I       I         Поступление       01/11/2018       I       I         Дата       01/11/2018       I       I         Дата       Основание       I       I         Дата       Основание       I       I         Дата       Основание       I       I                                                                                                    |                                    | График работы и система оплаты         |                    |                            |                            |  |  |  |  |  |
| Фаза       Оклад (год)         Система оплаты       01       Оклад (год)         Оклад:       8000       I         Количество ставок       1.000       I         Поступление       I       I         Дата       01/11/2018       I         Увольнение       I       I         Дата       I       I                                                                                                    |                                    | График работы                          | 55                 | Підсумований графік роботи |                            |  |  |  |  |  |
| Система оплаты       01       Оклад (год)       I         Оклад:       8000       I       I         Количество ставок       1.000       I       I         Поступление       I       I       I         Дата       01/11/2018       I       I         Увольнение       I       I       I         Дата       01/11/2018       I       I         Дата       I       I       I         Основание       I       I       I         Дата       I       I       I         Основание       I       I       I         Основание       I       I       I         Основание       I       I       I         Основание       I       I       I         Основание       I       I       I         Основание       I       I       I         Основание       I       I       I         Основание       I       I       I         Основание       I       I       I         Основание       I       I       I         Основание       I       I       I      <                                                                                                    |                                    | Фаза                                   |                    |                            | $\overline{\Lambda}$       |  |  |  |  |  |
| Оклад:     8000     I       Количество ставок     1.000     I       Поступление     I       Дата     01/11/2018     I       Основание     I     I       Увольнение     I     I       Дата     Основание     I                                                                                                    |                                    | Система оплаты                         | 01                 | Оклад (год)                |                            |  |  |  |  |  |
| Количество ставок       1.000       I         Поступление       I         Дата       01/11/2018       I         Основание       I       I         Увольнение       I       I         Дата       I       I         Основание       I       I         Дата       I       I         Основание       I       I         Основание       I       I         Дата       I       I         Основание       I       I         Основание       I       I <td< th=""><th></th><td>Оклад:</td><td colspan="2">8000</td><td></td></td<>                                                                                                    |                                    | Оклад:                                 | 8000               |                            |                            |  |  |  |  |  |
| Поступление         I           Дата         01/11/2018         I           Основание         I         I           Увольнение         I         I           Дата         I         I                                                                                                    |                                    | Количество ставок                      | 1.000              |                            |                            |  |  |  |  |  |
| Дата     01/11/2018        Основание         Увольнение         Дата                                                                                                    |                                    | Поступление                            |                    |                            |                            |  |  |  |  |  |
| Основание         I           Увольнение         I           Дата         I                                                                                                    |                                    | Дата                                   | 01/11/2018         |                            |                            |  |  |  |  |  |
| Увольнение Дата [                                                                                                    |                                    | Основание                              |                    |                            |                            |  |  |  |  |  |
| Дата                                                                                                    |                                    | Увольнение                             |                    |                            |                            |  |  |  |  |  |
|                                                                                                    |                                    | Дата                                   |                    |                            |                            |  |  |  |  |  |
| Основание                                                                                                    |                                    | Основание                              |                    |                            |                            |  |  |  |  |  |

| Іокумент  | Правка Вид Популярное ?                       |   |                     |      |                    |                           |     |      |        |        |    |
|-----------|-----------------------------------------------|---|---------------------|------|--------------------|---------------------------|-----|------|--------|--------|----|
| • *•   ★  | 0                                             |   |                     |      |                    |                           |     |      |        |        |    |
| Код 🔻     | Наименование                                  |   | Ноябрь'21 (текущий) |      | - <del>-</del> - 4 | $\bullet \bullet \bullet$ |     | 22   | Часов: | 176.50 |    |
| 34        | Графік контролерів                            |   |                     |      |                    |                           |     |      |        |        |    |
| 35        | Графік чергувань                              |   | Пł                  | ł.   | Вт                 | Ср                        |     | Чт   | Πτ     | C6     | Bc |
| 36        | Графік неспискові                             |   | 1                   |      | 2                  | 3                         |     | 4    | 5      | 6      | 7  |
| 37        | Графік 8,25                                   |   |                     | 8.25 | 8.25               | 8.5                       | 25  | 8.25 | 7.00   | 1      | 1  |
| 38        | Графік 8,25 без переносів                     |   |                     | 0.23 | 0.23               | 0.2                       | 2.0 | 0.23 | 7.00   |        |    |
| 39        | Графік 8,25 (1д)                              |   | 8                   |      | 9                  | 10                        |     | 11   | 12     | 13     | 14 |
| 40        | Норма робочого часу                           |   |                     | 8.25 | 8.25               | 8.2                       | 25  | 8.25 | 7.00   |        |    |
| 41        | Графік (Всі) 8.25                             |   |                     |      | 16                 | 17                        |     | 10   | 10     | 20     | 21 |
| 45        | Непонятные                                    |   | 13                  | ,    | 10                 | 1/                        |     | 10   | 19     | 20     | 21 |
| 46        | Сумированый                                   |   |                     | 8.25 | 8.25               | 8.2                       | 25  | 8.25 | 7.00   |        |    |
| 47        | Графік 8,25                                   |   | 22                  |      | 23                 | 24                        |     | 25   | 26     | 27     | 28 |
| 48        | Графік 8,25 (УЕН)                             |   |                     | 8 25 | 8.25               | 8.5                       | 25  | 8.25 | 7.00   | ] [    | 1  |
| 49        | Графік 2 год.                                 |   |                     | 0.23 | 0.20               | 0.2                       | 2.0 | 0,23 | 7.00   |        |    |
| 50        | Графік 33 години на тиждень                   |   | 29                  | )    | 30                 | 1                         |     | 2    | 3      | 4      | 5  |
| 51        | Лля Чистюк                                    | _ |                     | 8.25 | 8.25               |                           |     |      |        |        |    |
| 55        | Підсумований графік роботи                    |   | 6                   |      | 7                  | 8                         |     | 9    | 10     | 11     | 12 |
| Строк: 44 | ۱ <u>ــــــــــــــــــــــــــــــــــــ</u> | ~ |                     |      |                    |                           |     |      |        |        |    |
|           |                                               |   |                     |      |                    |                           |     |      |        |        |    |

П

Просмотр результатов настройки суммированного учета рабочего времени возможен в разделе Назначение и перемещение на закладке Суммированный учет. Справа будет отражена

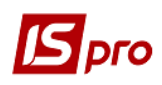

информация в соответствии с установленным суммированным графиком учета рабочего времени, в частности, на закладке Баланс можно просмотреть Баланс времени по норме и графику работы.

| Общие сведения           | Суммирован   | ный учёт рабоч                      | его времени 2021      | год м       |                |         |     |  |  |  |  |
|--------------------------|--------------|-------------------------------------|-----------------------|-------------|----------------|---------|-----|--|--|--|--|
| Назначения и перемещения | Baption      |                                     |                       | _           |                |         |     |  |  |  |  |
| Постоянные идержания     | периоды      | Периоды Выходные Компенсация Баланс |                       |             |                |         |     |  |  |  |  |
| Совместительство         | Баланс време | ни по норме и гра                   | фику работы           |             |                |         |     |  |  |  |  |
| Индивидуальное табел     | Месяц        | Норма                               | Отработано по графику | Переработка | Компенсировано | Остаток | ~   |  |  |  |  |
| Суммированный учёт       | 01/21        | 151.75                              | 122.7                 | 5 -29.00    |                |         |     |  |  |  |  |
| Отпуска                  | 02/21        | 161.00                              | 132.0                 | 0 -29.00    |                |         |     |  |  |  |  |
| Больничные листы         | 03/21        | 177.50                              | 148.5                 | 0 -29.00    |                |         | Ĩ   |  |  |  |  |
| Стажи                    | 04/21        | 175.50                              | 147.5                 | 0 -28.00    |                |         |     |  |  |  |  |
| Расчетные листы          | 05/21        | 144.50                              | 132.0                 | 0 -12.50    |                |         | 3   |  |  |  |  |
| Договора ПТХ             | 06/21        | 169.25                              | 148.5                 | 0 -20.75    |                |         | 7   |  |  |  |  |
| Поля пользователя        | 07/21        | 176.50                              | 148.5                 | 0 -28.00    |                |         | 1   |  |  |  |  |
|                          | 08/21        | 168.25                              | 132.0                 | 0 -36.25    |                |         |     |  |  |  |  |
|                          | 09/21        | 177.50                              | 148.5                 | 0 -29.00    |                |         | ī   |  |  |  |  |
|                          | 10/21        | 168.25                              | 140.2                 | 5 -28.00    |                |         | 3   |  |  |  |  |
|                          | 11/21        | 177.50                              | 176.5                 | 0 -1.00     |                |         | Ī   |  |  |  |  |
|                          |              |                                     |                       |             |                |         |     |  |  |  |  |
|                          |              | 1'847.50                            | 1'577.0               | -270.50     |                |         | - v |  |  |  |  |
|                          |              |                                     |                       |             | 1              |         |     |  |  |  |  |